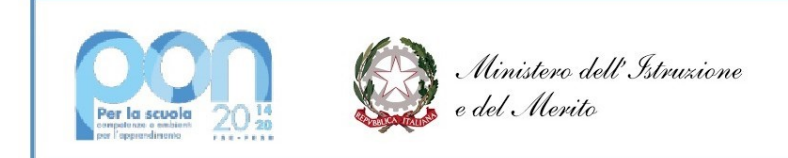

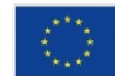

UNIONE EUROPEA Fondo sociale europeo Fondo europeo di sviluppo regionale

ISTITUTO ISTRUZIONE SUPERIORE LUIGI EINAUDI

Direzione e uffici: Via Mazenta, 51 – 20013 Magenta (MI) – codice fiscale n. 93035720155 e-mail: <u>miis09100v@istruzione.it</u> Posta Elettronica Certificata: <u>miis09100v@pec.istruzione.it</u> Sito: <u>https://www.einaudimagenta.edu.it</u> Sedi associate:

ITCG e Liceo Artistico "L.Einaudi" Via Mazenta, 51 – 20013 Magenta Tel. 0297297101–0297298766–fax. 0297291135 e-mail: <u>miis09100v@istruzione.it</u> IPSIA "Leonardo da Vinci" Via Novara, 113 – 20013 Magenta Tel. 029793197 – fax. 0297297672 e-mail: <u>miis09100v@istruzione.it</u>

Circ. 339

Magenta, 27 giugno 2024

Alle studentesse e agli studenti Alle famiglie classi 2^- 3^- 4^ a.s. 2024/25

## OGGETTO: Conferma iscrizioni classi seconde, terze, quarte e quinte

Si comunica che, **dal venerdì 28 giugno a lunedì 22 luglio 2024** i genitori delle classi in oggetto potranno confermare l'iscrizione all'a.s. 2024/2025 pagando il contributo per l'ampliamento dell'offerta formativa e dell'assicurazione dal registro elettronico tramite l'applicazione PagoOnline.

Anche per quest'anno il Consiglio di Istituto non ha variato l'importo previsto per i diversi indirizzi, che risulta pertanto di

- € 120,00 per gli iscritti al Liceo Artistico
- € 100,00 per gli iscritti all'Istituto Tecnico e all'Istituto Professionale.

Qualsiasi pagamento verso la Pubblica Amministrazione deve essere effettuato esclusivamente attraverso il sistema elettronico PagoPA seguendo le indicazioni allegate alla presente circolare.

IL DIRIGENTE SCOLASTICO Prof.ssa Maria Grazia Pisoni (Firma autografa omessa ai sensi dell'art. 3 del D. Lgs. n. 39/1993)

## INDICAZIONI PER IL PAGAMENTO DEL CONTRIBUTO PER L'AMPLIAMENTO DELL'OFFERTA FORMATIVA E DELL'ASSICURAZIONE.

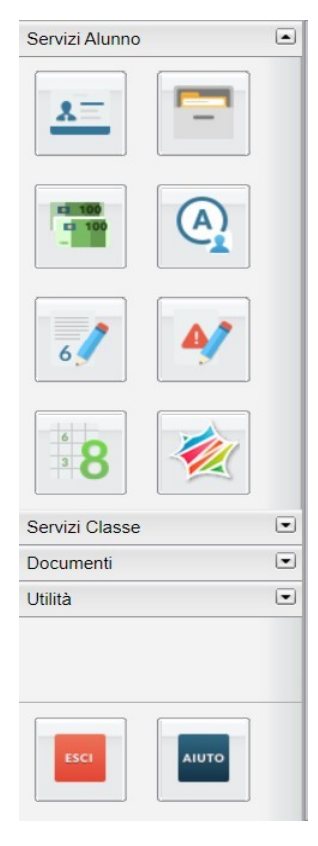

Accedendo al registro elettronico con le proprie credenziali, nella parte sinistra dello schermo ci si trova di fronte ai "Servizi Alunno".

Il registro prevede la possibilità, da parte del genitore, di effettuare un pagamento immediato, tramite le funzioni messe a disposizione da pagoPA oppure produce, a scelta dell'utente, un Avviso di Pagamento, in alternativa al pagamento immediato, in modo da effettuare il versamento in una fase successiva, tramite ricevitoria o ufficio postale;

Cliccando sull'icona raffigurante le banconote (la seconda della colonna di sinistra), si aprirà una schermata indicante le possibili modalità di pagamento:
1) Cliccando su "Pago subito" verrà attivata la modalità di pagamento online

2) Cliccando su "Richiedi avviso di pagamento" verrà prodotto il documento in PDF da scaricare, stampare e presentare presso un Prestatore di Servizi di Pagamento (PSP) abilitato per effettuare il pagamento

| Tasse Alunno                                                            |                   |            |      |                                     |          |                               |                                                                                                    |                                                                                                    |            |                    |                                         |                                        |
|-------------------------------------------------------------------------|-------------------|------------|------|-------------------------------------|----------|-------------------------------|----------------------------------------------------------------------------------------------------|----------------------------------------------------------------------------------------------------|------------|--------------------|-----------------------------------------|----------------------------------------|
| ISTITUTO ISTRUZIONE SUPERIORE "LUIGI EINAUDI" VIA MAZENTA, 51 - MAGENTA |                   |            |      |                                     |          |                               |                                                                                                    |                                                                                                    |            |                    | pagoPA                                  |                                        |
| Tassa                                                                   | IUV               | Imp. Tassa | Rata | Imp.Rata                            | Scadenza | Pagabile<br>oltre<br>scadenza | Modalità di pagamento consentite                                                                                                    | Stato Pagamento                                                                                                    | Imp.Pagato | Data<br>Operazione | Avviso di<br>Pagamento                  | Ricevuta<br>Telematica                 |
| ASSICURAZIONE<br>A.S. 2021/2022                                         | 03162546865743918 | 7,00       | 1    | 7,00                                |          |                               | Pagamento immediato (on-line) o tramite<br>stampa dell'avviso di pagamento (pagamento<br>presso un Prestatore di Servizi di Pagamento<br>in un momento successivo) | Pagamento tramite PagoPA                                                                                                    | 7,00       | 05/07/2021         |                                         | Scarica ricevuta n.<br>031625468657439 |
| CONTRIBUTO<br>A.S. 2021/2022                                            | 03162548828568152 | 93,00      | 1    | 93,00<br><u>Modifica</u><br>Importo |          |                               | Pagamento immediato (on-line) o tramite<br>stampa dell'avviso di pagamento (pagamento<br>presso un Prestatore di Servizi di Pagamento<br>in un momento successivo) | L'avviso di pagamento e' stato correttamente<br>generato ed è scaricabile mediante il link<br>'Scarica avviso' presente nella colonna<br>'Avviso di Pagamento'. Si attende esecuzione<br>del pagamento presso un PSP abilitato.<br>Premere il pulsante 'Consulta elenco PSP' pe<br>visualiazzare elenco completo del PSP<br>abilitati. | r          |                    | <u>Scarica avviso</u><br>Elimina avviso |                                        |
|                                                                         |                   |            |      |                                     |          |                               |                                                                                                    |                                                                                                    |            |                    |                                         |                                        |
|                                                                         |                   |            |      |                                     |          |                               |                                                                                                    |                                                                                                    |            |                    |                                         |                                        |
|                                                                         |                   |            |      |                                     |          |                               |                                                                                                    |                                                                                                    |            |                    |                                         |                                        |
| Mostra tasse per tutti i figli 🗌                                        |                   |            |      |                                     |          |                               |                                                                                                    |                                                                                                    |            |                    |                                         |                                        |